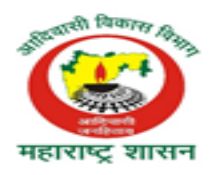

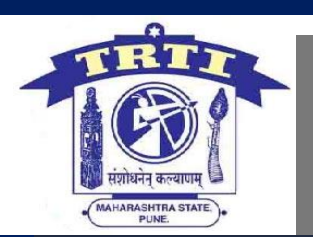

# **For Citizens**

# **E-Tribe Validity – User Manual**

www.etribevalidity.mahaonlinegov.in

April 2016

Tribal Development Department, Government of Maharashtra Tribal Research & Training Institute, Pune

# **Table of Contents**

| 1) Introduction                                            |    |
|------------------------------------------------------------|----|
| Purpose of this Document                                   |    |
| Intended Audience                                          |    |
| 2) Salient Features of eTribe Validity                     |    |
| 3) URL                                                     |    |
| 4) New Registration                                        | 5  |
| 5) Forgot Username                                         | 7  |
| 6) Forgot Password                                         |    |
| 7) Log in to the system:                                   | 9  |
| 8) Application for Validity                                | 10 |
| 8.1. Applicant's Basic Details                             | 10 |
| 8.2. Applicant's Father Details                            | 12 |
| 8.3. Paternal Relatives Details                            | 14 |
| 8.4. Address Details:                                      | 15 |
| 8.5. Certificate Details:                                  | 17 |
| 8.6. Education Details:                                    |    |
| 8.7. Family Details:                                       | 20 |
| 8.8. Election Details/Service details/Pre-Service details: | 21 |
| 8.9. Sponsoring Authority Details                          | 21 |
| 8.10. Upload Documents:                                    | 22 |
| 8.11. Applicant's Photo and Signature:                     |    |
| 8.12. Submit Form:                                         |    |
| 9. Application Status:                                     | 25 |
| 10. Additional Documents:                                  |    |
| 11. Log out from System:                                   |    |

#### 1) Introduction

In order to simplify the delivery of citizen centric services and in line with the Maharashtra government "e-Governance Policy 2011", Tribal Development department has identified the entire process of providing caste validity certificate to be made online via eTribe Validity application. This will help not only to provide to citizen services in a speedy and transparent manner but also improve the efficiency of the committees.

#### Purpose of this Document

This document is intended to guide users to perform verification of Tribe Caste Validity online. It provides detailed descriptions, illustrated with relevant snapshot, of the various activities that can be performed using automated system.

#### **Intended Audience**

This document is intended for the users of Tribe Certificate Scrutiny Committee. The intended Users are citizens. It is assumed that the users have prior knowledge of the activities that take place in their organization and possess working knowledge of Windows operating system.

# 2) Salient Features of eTribe Validity

- **4** Online system for submission of applications for caste validation.
- **4** E-mail and SMS alert notifications to applicants at every stage.
- **4** Applicants can verify the status of their applications online.
- **4** Education, pre-service, service and election requests may be submitted.
- ↓ Auto-redirection to committees based on the applicant's information.
- ♣ Standardized the formats for issuing
  - ✤ Acknowledgment receipts to the applicants
  - Communication to sponsoring authorities and the applicants (including show cause notices)
  - ♦ Generating valid orders

# **User Manual for Application Form**

# **3) URL** Access the below URL: <u>etribevalidity.mahaonline.gov.in</u>

|                                                                           | आदि 'प्रमाण' प्रण<br>eTribe Validi                     | rली<br>ty           |
|---------------------------------------------------------------------------|--------------------------------------------------------|---------------------|
| Home Verify Certificate User Man                                          | ual Important Documents RTI Contact us - P             | hoto Edit Guideline |
| रासा अपराध वश्वलपात्र व म्हणून वेजमा<br>The offence shall be cognizable a | नदी असेल.<br>nd so Non-bailable.                       |                     |
| Es.                                                                       |                                                        |                     |
| Username                                                                  | to your Account                                        |                     |
| Parket                                                                    |                                                        | AT AN ANY OF        |
| Pergot Us                                                                 | Login<br>New Registration<br>Remarks   Porgot Reserved | 909999999           |

# 4) New Registration

Applicant will have to complete one time registration process to apply for Validity certificate. Applicant will specify following details during registration:

Steps:

- Click on New Registration link
- Select Purpose for which the Validity certificate is required.
- Enter First name, Middle name and Last name. Female applicant's name should be as per paternal side i.e they should submit details of their Father but not husband.

- Select Gender

- Enter DOB (Non mandatory)
- Enter UID no. if available
- Enter mobile no., email id, Mother's first name of the applicant
- Enter Caste certificate no.
- -Enter username. Username must be alphanumeric, atleast 8 characters long and must contain atleast 1 special charater of this(#,\$,@)
- Enter Password. Password must be atleast 8 characters long and must contain atleast one capital alphabet, one small alphabet, one number & one special character.

- Enter captcha

- Click on Submit button to save the details.

| ETRIB                                                                                                    | E VALIDITY - USER MANUAL                                                                                                    | FOR CITIZENS                                                                      |
|----------------------------------------------------------------------------------------------------|----------------------------------------------------------------------------------------------------|-----------------------------------------------------------------------------------|
| egistration Form                                                                                                    |                                                                                                    |                                                                                   |
| te :-                                                                                                    |                                                                                                    |                                                                                   |
| <ul> <li>Indicates mandatory fields</li> <li>Username must be alphanumeric, atl</li> <li>Password must be atleast 8 characte</li> <li>Female applicant's name should be a</li> </ul> | east 8 characters long and must contain atleast 1 special<br>rs long and must contain atleast one capital alphabet, on<br>s per paternal side | charater of this(#,\$,@)<br>e small alphabet, one number & one special character. |
| Citizen Registration<br>Purpose •<br>Education                                                                                                    | •                                                                                                    |                                                                                   |
| First Name *                                                                                                    | Middle Name *                                                                                                    | Last Name *                                                                       |
| Shiv                                                                                                    | Ravi                                                                                                    | Lai                                                                               |
| First Name(InMarathi)                                                                                                    | Middle Name(InMarathi)                                                                                                    | Last Name(InMarathi)                                                              |
| शेव                                                                                                    | रवि                                                                                                    | ଟାଟ                                                                               |
| Gender •                                                                                                    | Date of Birth                                                                                                    | UID (Aadhar Number)                                                               |
| Male                                                                                                    | • 01 Apr 1991                                                                                                    |                                                                                   |
| Mobile No *                                                                                                    | Alternate Mobile No                                                                                                    | Email-ID •                                                                        |
| 9898666564                                                                                                    |                                                                                                    | shiv@gmail.com                                                                    |
| Mother's First Name                                                                                                    | Mother's First Name (Marathi)                                                                                                    | Caste Certificate No *                                                            |
| Uma                                                                                                    | उमा                                                                                                    | 38928392323893                                                                    |
| User Name                                                                                                    | Password *                                                                                                    | Confirm Password                                                                  |
| Shivlal@123                                                                                                    |                                                                                                    |                                                                                   |
| What is Third Number among Following L                                                                                                    | ist ? 35, 28, 64                                                                                                    |                                                                                   |
|                                                                                                    |                                                                                                    |                                                                                   |

# 5) Forgot Username

If Applicant has already registered and if he/she has forgot his/her username then it can be retrieved using Forgot Username screen

Steps:

- Enter mobile no. of the applicant provided during the registration
- Enter email id, First name, middle name and last name
- Enter mothers name
- Enter captcha
- Click on Submit button
- User name will be sent on Applicant's mobile no. and Email

|                        |                  | आदि 'प्रमाण' प्रणाली<br>eTribe Validity |      |              |          |               | आदि 'प्रमाण' प्रणाली<br>eTribe Validity |  |  | 0 |
|------------------------|------------------|-----------------------------------------|------|--------------|----------|---------------|-----------------------------------------|--|--|---|
| verify Certificate     | User Manual      | Important Documents                     | RTI  | Contact us - | Photo Ed | lit Cuideline |                                         |  |  |   |
| Forgot User N          | lame             |                                         |      |              |          |               |                                         |  |  |   |
| Mobile Number *        |                  | Email-ID •                              |      |              |          | First Name •  |                                         |  |  |   |
| Middle Name *          |                  | Last Name                               |      |              |          | Date Of Birth |                                         |  |  |   |
| Mother's Name *        |                  |                                         |      |              |          |               |                                         |  |  |   |
| What is First Number a | mong Following L | ist ? 79, 610, 20                       | Back | Reset Sub    | mit      |               |                                         |  |  |   |

# 6) Forgot Password

If Applicant has already registered and if he/she has forgot his/her password then it can be retrieved using Forgot password screen.

Steps

- Enter Username
- Select Date of Birth
- Enter Mother's name
- Enter new Password. Password must be atleast 8 characters long and must contain atleast one capital alphabet, one small alphabet, one number & one special character.
- Re-enter password in Confirm password field
- Enter Captcha
- Click on Submit button

| महाराष्ट्र शासन           |                  |                   | आदि 'प्रमाण' प्रणाली<br>eTribe Validity |       |                     |                 |                       |
|---------------------------|------------------|-------------------|-----------------------------------------|-------|---------------------|-----------------|-----------------------|
| Home Ve                   | rify Certificate | User Manual       | important Documents                     | RTI   | Contact us -        | Photo Edit Guid | deline                |
| <b>Forgo</b><br>User Name | ot Passwo        | ord               | Date of Birth                           |       |                     |                 | Mother's First Name * |
| New Passw<br>What is Thi  | rd Number amor   | ng Following List | Confirm New<br>? 04, 59, 95             | Passw | vord *<br>Reset Sut | omit            |                       |

# 7) Log in to the system:

- User should log in to the system to for Application Form for Caste Verification.
- Before that User should register into system from "New Registration" with required details.
- Some details will reflect to Basic Details page from registration page.
- There are separate links for Forgot User Name & Forgot Password if user required (Refer following screen shot)
- > User should log in to the system with correct credentials.

| <b>()</b>                                   |                                                                                                    | आदि 'प्रमाण' प्रणाली<br>eTribe Validity                                                          |                        |
|---------------------------------------------|----------------------------------------------------------------------------------------------------|--------------------------------------------------------------------------------------------------|------------------------|
| Home Verify Certifice                       | te User Manual Important Docu                                                                                                | uments RTI Contact us - Photo Ed                                                                 | dit Guideline<br>स ॥ ७ |
| मा.चं.वि चे कलम ४६३<br>Such act shall be fr | नुसार खोटे दस्त, अभिलेख सादर करणे प<br>saled fraud under the provision of se                                                 | फसवणुकीचा गुन्हा उरेल.<br>ection 463 of IPC.                                                     |                        |
|                                             | Login to your Account<br>Username<br>Harika123<br>Password<br>Login<br>New Registration<br>Forget Username   Forget Password | t<br>C<br>C<br>C<br>C<br>C<br>C<br>C<br>C<br>C<br>C<br>C<br>C<br>C<br>C<br>C<br>C<br>C<br>C<br>C |                        |

# 8) Application for Validity

#### 8.1. Applicant's Basic Details

- Click on Application for Validity menu
- Applicant should enter Basic Details in Application Form & save the same. In that Applicant have to verify data like Purpose, Applicant's Name, Gender Etc.
- Enter Certificate Barcode No & Fetch the data. Verify Name on the Caste Certificate after fetching (If available in System).
- Select Marital Status which is Mandatory.
- Enter Communication Address in which Address Line 1, State, District, Taluka, City, Toll/Pada/Wadi,Hamlet & Pincode are Mandatory fields and Address Line 2 is optional one. (refer following screen shots)

Barcode no. will be available for certificates that are obtained Online. Applicant can fetch the details using Barcode no. obtained on Online Caste certificate.

| पहिल्लू सहस                                                                                                    | आदि 'प्रमाण' प्रणाली<br>eTribe Validity                                 | Welcome, Harik@123 |
|----------------------------------------------------------------------------------------------------|-------------------------------------------------------------------------|--------------------|
| Home Application For Validity Addi                                                                                   | itional Documents Application Status Logout                             |                    |
| Applicant's Basic Details<br>Father's Details<br>Paternal Relative Details<br>Address Details<br>Certificate Details | Application For Validity Certificate Purpose Service                    |                    |
| Education Details<br>Family Details                                                                                  |                                                                         | 2                  |
| Service Details                                                                                                    | Applicants Basic Details                                                |                    |
| Sponsoring Authority Details                                                                                         | Applicant Name *                                                        |                    |
| Upload Documents                                                                                                    | Hari                                                                    |                    |
| Applicant's Photo                                                                                                    | Gender • Date of Birth Marital Status •                                 |                    |
| Submit Form                                                                                                    | Male + Ul Apr 1990 Married                                              |                    |
|                                                                                                    | Certificate Barcode No Fetch Name of the candidate on Caste certificate |                    |

| Certificate Barcode No      | Fetch              |                  |   |
|-----------------------------|--------------------|------------------|---|
| Name of the candidate on Ca | aste certificate   |                  |   |
|                             |                    |                  |   |
|                             |                    |                  |   |
| Communication Addre         | ess                |                  |   |
| Address Line 1 *            |                    |                  |   |
| d                           |                    |                  |   |
| Address Line 2              |                    |                  |   |
| fgggg                       |                    |                  |   |
| State •                     | District •         | Taluka 🔸         |   |
| MAHARASHTRA                 | • Chandrapur       | • Rajura         | ٣ |
| City •                      | Toll/Pada/Wadi/Har | nlet • Pincode • |   |
| C                           | n                  | 445455           |   |

# 8.2. Applicant's Father Details

- In Father's Details section Father's Name, Mobile No are mandatory. If Father is
  educated or not educated accordingly fields will be shown in form. Father's Permanent
  Address is mandatory in which Address Line 1, State, District, Taluka, City,
  Toll/Pada/Wadi,Hamlet & Pincode are mandatory fields and Address Line 2 is optional
  one.
- Also from Father's Occupation type fields will be displayed with Mandatory & optional features (refer following screen shots).

| Applicant's Father Deta      | ils                  |             |
|------------------------------|----------------------|-------------|
| Father Details               |                      |             |
| Name of applicant's father   |                      |             |
| First Name *                 | Middle Name *        | Last Name * |
| Bhola                        | Rama                 | Kad         |
|                              |                      |             |
| भोला                         | राम                  | कड          |
| Father's Date of Birth       | Father's Mobile no * |             |
| (iii)                        | 7932636235           |             |
|                              |                      |             |
| Education of the applicant   | s Father             |             |
| F                            |                      |             |
| Whether Father is educated * | 🔵 Yes 💿 No           |             |
|                              |                      |             |

| Facher's Permanent Ac                                                                            | ddress                                                  |                                  |
|--------------------------------------------------------------------------------------------------|---------------------------------------------------------|----------------------------------|
| Address Line 1 *                                                                                 |                                                         |                                  |
| add                                                                                              |                                                         |                                  |
| Address Line 2                                                                                   |                                                         |                                  |
|                                                                                                  |                                                         |                                  |
| State *                                                                                          | District *                                              | Taluka •                         |
| MAHARASHTRA                                                                                      | • Chandrapur                                            | Chandrapur     ·                 |
| City •                                                                                           | Toll/Pada/Wadi/Hamlet *                                 | Pincode *                        |
| m                                                                                                | na                                                      | 489892                           |
| Occupation Type •                                                                                | *                                                       |                                  |
| Occupation Type •<br>Labour<br>Occupation<br>labour                                              | Contact No<br>8986767676                                |                                  |
| Occupation Type * Labour Occupation labour Address Line 1                                        | Contact No<br>8986767676                                |                                  |
| Occupation Type •<br>Labour<br>Occupation<br>labour<br>Address Line 1<br>Address Line 2          | Contact No<br>898676767676                              |                                  |
| Occupation Type * Labour Occupation labour Address Line 1 Address Line 2 State                   | Contact No<br>898676767676                              | Taluka                           |
| Occupation Type * Labour Occupation labour Address Line 1 Address Line 2 StatePlease Select      | Contact No 898676767676 DistrictPlease Select           | Taluka                           |
| Occupation Type * Labour Occupation labour Address Line 1 Address Line 2 StatePlease Select City | Contact No 898676767676 District  Toll/Pada/Wadi/Hamlet | Taluka<br>Please Select  Pincode |

# 8.3. Paternal Relatives Details

- In Paternal Relative Details Applicant must enter all the things as all fields are mandatory in this page. Like Family's Traditional Occupation, Schedule Tribe, God, Mother Tongue, Dialect (If Mother Tongue is selected Marathi) & five surnames of Applicant's Relatives or Communities.
- After entering all details save the page. (refer following screen shot).

| Family's Traditional Occupation * |                           | Schedule tribe * |         |   |
|-----------------------------------|---------------------------|------------------|---------|---|
| Farming                           |                           | Tanwar(22)       |         | * |
| Cod/Goddess •                     | Mother Tongue *           |                  | Dialect |   |
| Devi                              | Marathi                   | ٣                | Boli    |   |
|                                   |                           |                  |         |   |
| Five Surnames of Applicants re    | elatives or communities * |                  |         |   |

# 8.4. Address Details:

- In Address Details Applicant should enter Ordinary which is Mandatory in which Address Line 1, State, District, Taluka, City, Toll/Pada/Wadi, Hamlet & Pincode are Mandatory fields and Address Line 2 is optional one.
- If Applicant left Ordinary Place then Applicant have to enter Date of Leaving with Reason or if not left ordinary place then Date of Leaving with Reason will be optional one.
- Also Applicant have to enter Current, Permanent and Ordinary details & Details of the person who is staying at Permanent address. And after entering data, the forms should be saved. (refer following screen shots)

| Applicant's ordinary place                                                       | details as on 6th Sept 1950 |               |
|----------------------------------------------------------------------------------|-----------------------------|---------------|
| Address Line 1 *                                                                 | Address Line 2              | State •       |
| На                                                                               |                             | MAHARASHTRA • |
| District *                                                                       | Taluka *                    | City •        |
| Mumbai City 🔹                                                                    | Mumbai City                 | Mumbai        |
| Toll/Pada/Wadi/Hamlet •                                                          | Pincode *                   |               |
| NA                                                                               | 477979                      |               |
| Left Ordinary Place<br>Whether Applicant has left<br>ordinary place ?<br>Yes  No | Date of leaving             | Reason        |

| 01 Apr 2016      |  |           |      |  |
|------------------|--|-----------|------|--|
| 01 Apr 2010      |  | e Yes No  |      |  |
|                  |  |           |      |  |
| Name • Address • |  | Contact N | o. * |  |

# 8.5. Certificate Details:

- In Certificate details Applicant should check details which is reflecting after fetching caste certificate data like Certificate No, Certificate Date Etc & enter other mandatory fields.
- Also enter Documents submitted while applying for Certificate. Applicant can add multiple documents for the same. (Refer following screen shots)

| Certificate I                  | Details        |                                             |                     |   |
|--------------------------------|----------------|---------------------------------------------|---------------------|---|
| Certificate No                 | •              | Certificate Date •                          | Certificate tribe * |   |
| 7327872833                     | 78             | 01 Apr 2016                                 | Tanwar(22)          | * |
| Certificate Iss                | ued By *       | District •                                  | Tehsil •            |   |
| SDO mumb                       | ai city        | Mumbai City                                 | • NA                |   |
| Place of Issue                 | •              |                                             |                     |   |
|                                |                |                                             |                     |   |
| MG road                        |                |                                             |                     |   |
| MG road                        | submitted whil | le applying for certificate<br>Add Document | ]                   |   |
| MG road Documents ocument Name | submitted whil | le applying for certificate<br>Add Document |                     |   |

# 8.6. Education Details:

- In Current Education Details Applicant should enter Name of the Faculty, Year, Name of Educational Institute, Address Line 1, State, District, Taluka, City, Toll/Pada/wadi/Hamlet & pin code which are mandatory fields. And Contact No of Institute, Institute Email ID & Address Line 2 are optional fields.
- Also enter Past Educational Details in which Primary (Mandatory), Secondary & College Education details required.
- After entering all required data Applicant should save this page. (Refer following screen shots)

| ducational Details       |                         |                                 |
|--------------------------|-------------------------|---------------------------------|
| Current Educational Deta | ils                     |                                 |
| Name of the Faculty *    | Year •                  | Name of Educational Institute * |
| science                  | Fourth Year             | DY                              |
| Contact No of Institute  | Institute Email Id      |                                 |
|                          |                         |                                 |
| Address Line 1 *         |                         |                                 |
| Nerul                    |                         |                                 |
| Address Line 2           |                         |                                 |
| Navi Mumbai              |                         |                                 |
| State *                  | District *              | Taluka *                        |
| MAHARASHTRA              | Thane                   | Thane •                         |
| City •                   | Toll/Pada/Wadi/Hamlet * | Pincode *                       |
| Nerul                    | NA                      | 400070                          |

|       | ary Educational de   | tans (sto   | i ist to    | /tn)          |            |              |          |        |         |
|-------|----------------------|-------------|-------------|---------------|------------|--------------|----------|--------|---------|
| Name  | e of School/Institut | e *         |             | From Date     | •          | Te           | Date •   |        |         |
|       |                      |             |             |               |            |              |          |        |         |
| Addro | ess Line 1 *         |             |             |               |            |              |          |        |         |
|       |                      |             |             |               |            |              |          |        |         |
| Addro | ess Line 2           |             |             |               |            |              |          |        |         |
| tato  | •                    |             |             | District *    |            | T-           | luka *   |        |         |
| F     | Please Select        |             | •           | Please        | Select     | •            | Please S | Select |         |
| City  | •                    |             |             | Toll/Pada/\   | Nadi/Haml  | et * Pi      | ncode •  |        |         |
| Jicj  |                      |             |             | ion, i dad, i | radi, nami |              | licode   |        |         |
|       |                      |             |             |               | _          |              |          |        |         |
|       |                      |             |             |               | Add        |              |          |        |         |
| Sr    | Name of              | From        | To          | Address       | Address    | State        | District | Taluka | City    |
| 1     | school               | 01          | 01          | Bandra        | Mumbai     | MAHARASHTRA  | Mumbai   | Mumbai | Mumbai  |
| 1     | schoon               | Apr<br>1995 | Apr<br>1998 | E             | Mumbar     | MANAKASHI KA | City     | City   | Marriba |
|       |                      |             |             |               |            |              |          |        |         |

| Name of college/Institute | From Date             |   | To Date       | i |
|---------------------------|-----------------------|---|---------------|---|
| Address Line 1            |                       |   |               |   |
| Address Line 2            |                       |   |               |   |
| State                     | District              |   | Taluka        |   |
| Please Select             | Please Select         | * | Please Select | • |
| City                      | Toll/Pada/Wadi/Hamlet |   | Pincode       |   |

# 8.7. Family Details:

In Family Details Applicant can add Single as well as multiple details having details like First, Middle & Last Name, Relation, and Education. Multiple options will be available if Family member having Tribe certificate. (Like if having validity certificate & using from when etc) (Refer following screen shot)

| Applicant's Family details |                              |          |               |      |        |  |
|----------------------------|------------------------------|----------|---------------|------|--------|--|
| First Name *               | Middle Name                  |          | Last Name *   |      |        |  |
|                            |                              |          |               |      |        |  |
|                            |                              |          |               |      |        |  |
| Relation •                 | Education •                  |          |               |      |        |  |
|                            |                              |          |               |      |        |  |
| Whether having Schedule    | d Tribe Certificate 🔹 🛛 🕥 Ye | es 🖲 No  |               |      |        |  |
|                            |                              |          |               |      |        |  |
|                            |                              | Add      |               |      |        |  |
|                            |                              |          |               |      |        |  |
| First Name Middle          | e Name Last Name             | Relation | Rel Education | Edit | Delete |  |
| Tilak Omi                  | Nikam                        | Father   | NA            | Edit | Delete |  |
| Usha Tilak                 | Nikam                        | Mother   | HSC           | Edit | Delete |  |
|                            |                              |          |               |      |        |  |

# 8.8. Election Details/Service details/Pre-Service details:

- Based on the purpose selected by the applicant during registration, respective additional details should be provided by the Applicant.
- If the Purpose is selected as Election the additional details are "Election details"
- If the purpose is selected as Service, Pre-Service the additional details are accepted in "Service details" tab.

## 8.9. Sponsoring Authority Details

In Sponsoring Authority Details page Applicant should enter Name of Sponsoring Authority, Address Line 1, State, District, Taluka, City, Toll/Pada/Wadi/Hamlet, Pincode, & Landline No as these fields are mandatory. And fields like Address Line 2, Mobile No, and Email Id & Website are optional.Applicant should save the same after entering above fields. (Refer following screen shot)

| Sponsoring Authority        | Details                 |             |
|-----------------------------|-------------------------|-------------|
| Name of Sponsoring Authorit | y *                     |             |
| ABC Ltd                     |                         |             |
| Address line1 *             |                         |             |
| Addr1 sponsoring agency     |                         |             |
| Address line2               |                         |             |
|                             |                         |             |
| State •                     | District •              | Taluka *    |
| MAHARASHTRA                 | Mumbai City             | Mumbai City |
| City *                      | Toll/Pada/Wadi/Hamlet * | Pin Code *  |
| Mumbai                      | NA                      | 490897      |
| Law all a shire a           | MobileNo                | EmailId     |
|                             |                         |             |
| 227878787837                |                         |             |
| 227878787837<br>Website     |                         |             |

# 8.10. Upload Documents:

- In Upload Documents page Enter Outward No & Date after selecting Covering / Sponsoring Letter Upload. Also upload Documents which has been made mandatory in Document master (By Admin Login) such as Caste Certificate, Affidavit Rest other documents such as School leaving certificate, Birth certificate etc are non mandatory documents. System will show pop up message for the same.
- Also Applicant can specify Reasons for Non Availability of the Document & Additional Documents which are optional. Applicant should save this page. (Refer following screen shot)

| Applicant's Basic Details    | Document Upload            |                   |                 |
|------------------------------|----------------------------|-------------------|-----------------|
| Father's Details             | Covering/Sponsoring Letter | ·]                |                 |
| Paternal Relative Details    | Covering /Sponsoring lette | New Demove        |                 |
| Address Details              | Outward No                 | Date              |                 |
| Certificate Details          | sds                        | 01 Jan 2016       |                 |
| Education Details            |                            |                   |                 |
| Family Details               |                            |                   |                 |
| Sponsoring Authority Details | Document List              |                   |                 |
| Upload Documents             |                            |                   |                 |
| Applicant's Photo            |                            | Doc 2             | Doc 3           |
| Submit Form                  |                            |                   |                 |
|                              | Doc 4                      | caste certificate | ration card     |
|                              |                            |                   |                 |
|                              | st certificate             | noc               | 🗆 kk            |
|                              |                            |                   |                 |
|                              | mmmmmm                     | prakash           | driving license |
|                              | 1                          |                   |                 |

| Reasons For Non Availability C    | of The Documents         |      |
|-----------------------------------|--------------------------|------|
| Give reasons for not uploading of | documents                |      |
|                                   |                          |      |
| Additional Documents              |                          |      |
| Document Name                     | Upload File Name         |      |
| abc                               | Tulips.jpg               | Show |
| xyz                               | Desert.jpg               | Snow |
| Total Records 50 CurrentPage 1 C  | of o First Previous Next | Last |

# 8.11. Applicant's Photo and Signature:

- Applicant should upload Applicant's Photo, Applicant's Signature & Father/Guardian's Signature.
- Applicant's photo should have Width as 160 pixels and Height between 200 to 212 pixels
- Signature should have Width as 256 pixels and Height as 64 pixels
- Applicant can also delete & upload the same.
- Applicant should save this page. (Refer following screen shot).

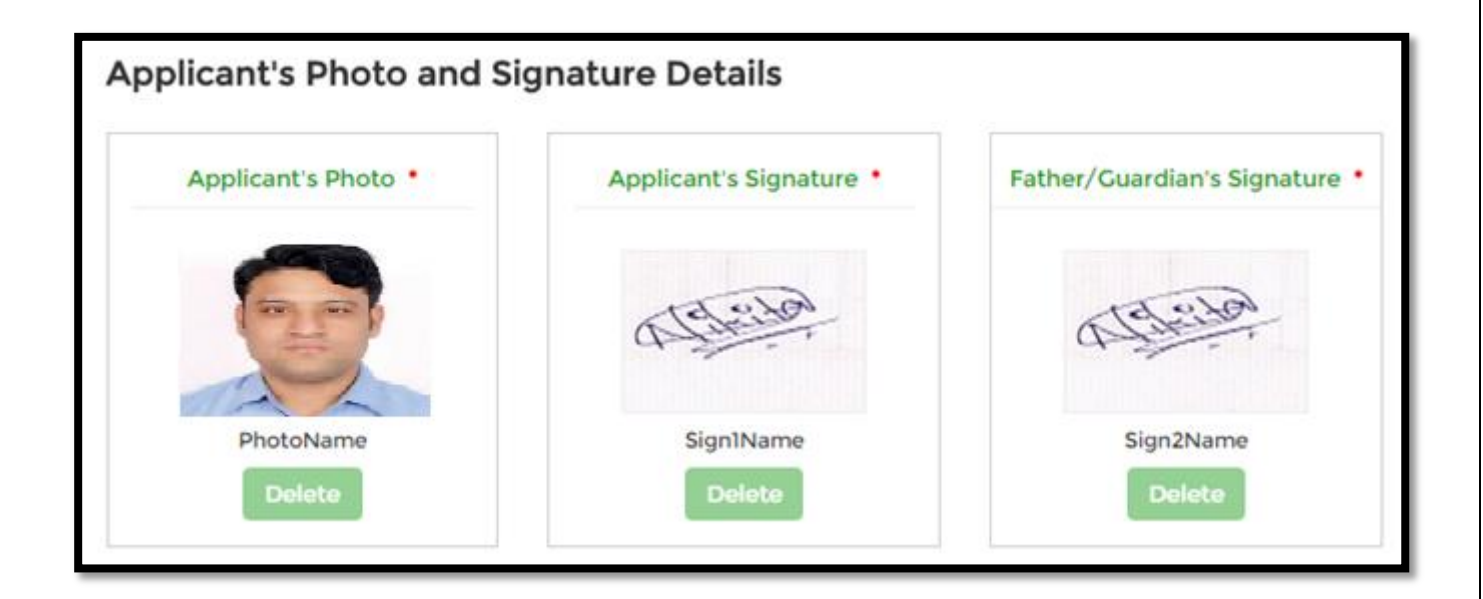

# 8.12. Submit Form:

 Applicant should submit the form after that Application Number will generated. And that will be used till Caste Validation done. Also after Application number generation Applicant will get sms & email on same mobile no & email id which was entered in Applicant Registration form.(Refer below screen shot)

|                                  | आदि 'प्रमाण' प्रणाली<br>eTribe Validity<br>Welcome, Maya@123                                                                                                    |
|----------------------------------|----------------------------------------------------------------------------------------------------|
| Home Application For Validity Ac | Iditional Documents Application Status Logout                                                                                                    |
|                                  | THE CONSTRUCTION OF A DECEMBER OF A DECEMBER OF A |
| Applicant's Basic Details        | Submit Application Form                                                                                                    |
| Father's Details                 | Submit Application Form                                                                                                    |
| Paternal Relative Details        | Instructions : - Application form cannot be edited after submission.                                                                                                    |
| Address Details                  | Save                                                                                                    |
| Certificate Details              |                                                                                                    |
| Education Details                | and the second second of the second second second second second second second second second second second second                                                                                                    |
| Family Details                   |                                                                                                    |
| Service Details                  |                                                                                                    |
| Sponsoring Authority Details     |                                                                                                    |
| Upload Documents                 |                                                                                                    |
| Applicant's Photo                | Martin Contractor Real Adams and a second                                                                                                    |
| Submit Form                      | SECTION AND COMPANY AND                                                                                                    |

# 9. Application Status:

- Also Applicant can track status of Applicant Application on Application status screen (Tab Given in Header) Refer below Screenshot.
- Applicant can View and Download by clicking on View Form E button.

|        |                        |                                          | आदि 'प्रमाण' प्रणाली<br>eTribe Validity |            |                  |            | Welcome, Harika |               |
|--------|------------------------|------------------------------------------|-----------------------------------------|------------|------------------|------------|-----------------|---------------|
| ne Ap  | plication For Validity | Additional Documen                       | ts Application St                       | atus Logou | t                |            |                 |               |
|        |                        |                                          |                                         |            |                  |            |                 |               |
| pplica | ation Status           | an an an an an an an an an an an an an a | 2. N. 4.                                |            |                  |            |                 |               |
|        | ation Status           | Caste Certificate no.                    | Application Status                      | View Order | View Certificate | View FormE | Notice          | Give Comments |

# 10. Additional Documents:

 Applicant can upload Additional Documents by using Additional Documents tab given in header (& same documents will reflected in Document Upload Screen). User should save it.

| Additional Documents                   |                                                    |
|----------------------------------------|----------------------------------------------------|
| DocumentName •<br>7/12 additional copy | Upload File • Choose File merged_document.pdf Save |
| Document Name                          | Upload File Name                                   |
|                                        |                                                    |

#### 11. Log out from System:

- User should log out of the system after completion of work.